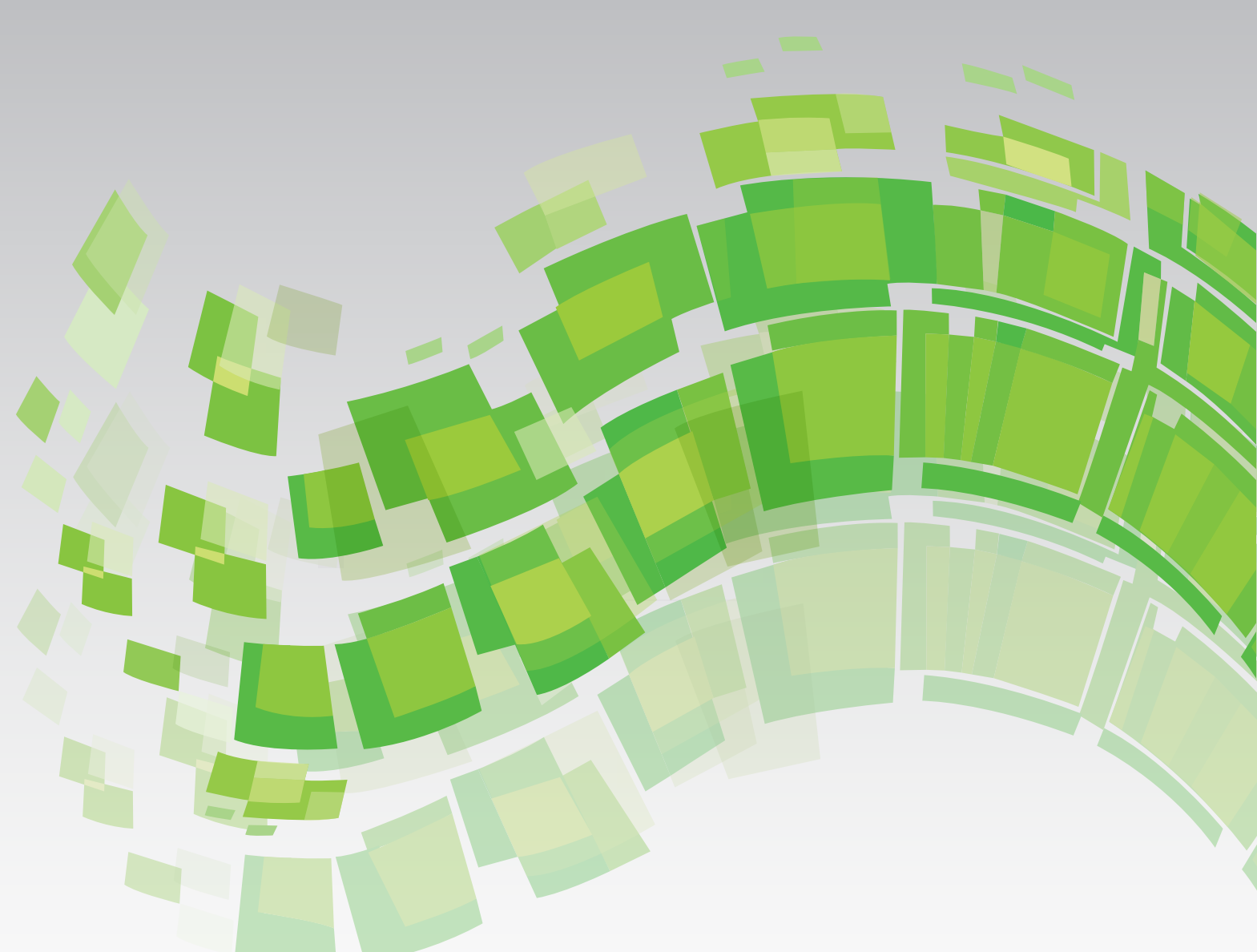

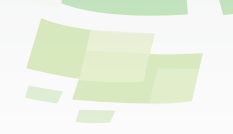

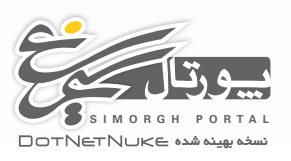

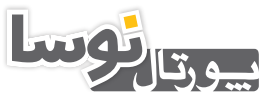

NOSAPORTAL DOTNETNUKE نسخه بهینه شده

# راهنمای استفادهکنندگان پورتالهای نوسا و سیمرغ

تهیه پشتیبان از پورتال و انتقال آن از یک سرور به سرور دیگر

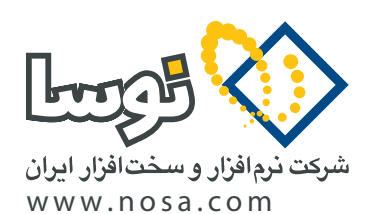

تهران، خیابان سپهبد قرنی، خیابان شاداب شرقی، پلاک ۴ تلفن/نمابر: ۹۹ ۲۹ ۸۸۸۲ – ۶۰ ۵۳ ۵۸۸۸ پست الکترونیک: info@nosa.com

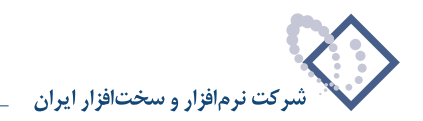

۲

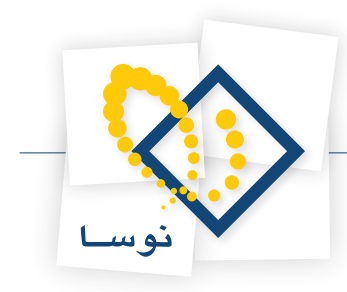

# تهیه پشتیبان از پورتال و انتقال آن از یک سرور به سرور دیگر

در این آموزش، نحوه تهیه پشتیبان از پورتالی که بر روی یک Windows Server 2003/2008 نصب شده است و چگونگی بازیابی آن در Windows Server 2003/2008 در این آموزش، نحوه تهیه پشتیبان از پورتالی که بر روی یک Windows Server 2003/2008 نصب شده است و چگونگی بازیابی آن در

در این مستند فرض می کنیم که در هر دو کامپیوتر سرور، Sql Server 2005/2008 و IIS با تنظیمات مرتبطش به درستی نصب و تعیین شده است. در کامپیوتر مبدا که پورتال بر روی آن از قبل نصب است و به درستی کار می کند، قطعا تنظیمات اعمال شده است. پس تنها باید گزینه های مربوطه را در کامپیوتر مقصد بررسی کنید. این تنظیمات در راهنمای نصب بر روی Localhost توضیح داده شده است و تنها برخی از نکات را به صورت خلاصه یادآوری می کنیم:

۱) حتما net framework 2. و 3.5 net framework 2. بر روی کامپیوتر نصب باشد.

۲) دقت کنید در هنگام نصب IIS، حتما Web Service Extension و net extensibility. را نصب کرده باشید.

در Windows Server 2003 وقتى IIS را اجرا مى كنيد. به قسمت Web Service Extension رجوع كنيد و asp.net را فعال كنيد.

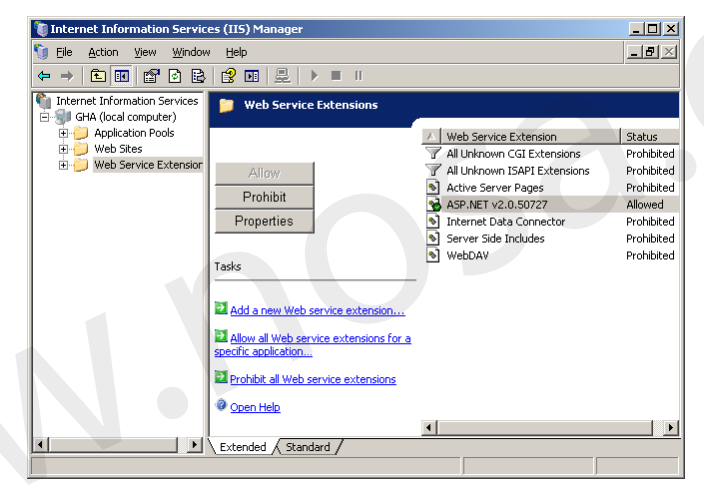

در Windows Server 2008 کازینه Add Role گزینه Server Manager کنید. سپس Application Server 2008 را انتخاب کنید و به مراحل بعدی (Windows Server 2008 را انتخاب کنید و به مراحل بعدی (Web Server (IIS) Support را انتخاب کنید. در میان سرویس های موجود برای نصب بر روی Web Server (IIS) در میان سرویس های موجود برای نصب بر روی web Server (Server کنید. در میان سرویس های موجود برای نصب بر روی esp.net در محما گزینه asp.net گزینه asp.net کنید. سپس esp.net میاز میان سرویس های موجود برای نصب بر روی Core کنید. در میان سرویس های موجود برای نصب بر روی web Server (IIS) کنید. در میان سرویس های موجود برای نصب بر روی asp.net کنید. در میان سرویس های موجود برای نصب بر روی asp.net کنید. در مرحله بعد از میان سرویس های موجود برای نصب بر روی حمل کرد.

| Sect Role Services         Befor You Begin         Server Roles         Web Server (IIS)         Confination         Progress         Results         Directory Browing         Image: Provide a server side objects         Outcome Services         Directory Browing         Image: Provide a server side objects         Image: Provide a server side objects         Image: Provide a server side services         Image: Provide a server side objects         Image: Provide a server side services         Image: Provide a server side services         Image: Provide a server side services         Image: Provide a server side serv                                                                                                    | Add Roles Wizard                                                                            |                                                                                                    | ×                                                                                                    |
|----------------------------------------------------------------------------------------------------|---------------------------------------------------------------------------------------------|----------------------------------------------------------------------------------------------------|----------------------------------------------------------------------------------------------------|
| Before You Begin<br>Server Roles       Select the role services to install for Web Server (IIS):       Description:         Role Services       Confirmation       Image: Content in the performance of the performance of the per | Select Role Servi                                                                           | ices                                                                                                    |                                                                                                    |
| e Previous Nexts Instal Cannel                                                                                                    | Before You Begin<br>Server Roles<br>Web Server (IIS)<br>Confirmation<br>Progress<br>Results | Select the role services to install for Web Server (IIS):<br>Role services<br>Web Server<br>Static Content<br>Static Content<br>Static Content<br>Default Document<br>Default Document<br>Default Development<br>HTTP Reflection<br>HTTP Reflection<br>Appel<br>Appel<br>StaPI Extensionts<br>StaPI Extensionts<br>StaPI Extensionts<br>StaPI Extensionts<br>StaPI Extensionts<br>StaPI Extensionts<br>StaPI Extensionts<br>HTTP Logging<br>Logging Tools<br>Request Monitor<br>Traing<br>Custom Logging<br>Custom Logging<br>Cu | Description:<br>ASP.NET provides a server side object<br>for building Web sites and Web<br>ASP.NET is not simply a new version<br>of ASP. Neving been entricity re-<br>architected to provide a highly<br>productive programming experience<br>ASP.NET provides a robust<br>in provide a norbust<br>in provide a probability of the program<br>ASP.NET provides a robust<br>in provide a norbust<br>applications. |

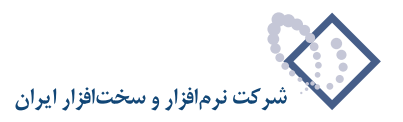

۳) در هنگام نصب sql server 2005 or 2008 به همراه management studio، امنیت sql را به گونهای تنظیم نمایید که هر دو مد sql server و windows را برای authentication را برای windows

ما در این راهنما فرض می کنیم از شیوه Sql Server Authentication برای اتصال برنامه به database استفاده نموده اید. حال به شرح مراحل تهیه پشتیبان در کامپیوتر مبدا می پردازیم:

• گام اول: در صورتی که قرار است دامنه در سرور جدید تغییر یابد، ابتدا به پورتال خود رجوع کنید با کاربر Host یا کاربری که از کاربران ارشد پورتال باشد وارد آن شوید. سپس از منوی مدیر، تنظیمات سایت را انتخاب نمایید. در تنظیمات پیشرفته، تنظیمات دامنه را انتخاب نمایید و دامنه جدید را به آن اضافه کنید. برای این کار بر روی لینک افزودن دامنه جدید کلیک کنید. در کادر باز شده، دامنه جدید که قرار است در سرور جدید داشته باشد وارد نمایید و بعد بر روی آیکون دیسکت برای ذخیره کلیک کنید و سپس بروزرسانی را انتخاب کنید.

بگذارید با مثالی موضوع دامنه را بیشتر توضیح دهیم. فرض کنید که در کامپیوتر مبدا شما با دامنه http://ServerName1/VirtualDirectoryName1 پورتال را مشاهده نمایید. به همین منظور شما را مشاهده می کنید اما در کامپیوتر مقصد قرار است با دامنه http://ServerName2/VirtualDirectoryName2 پورتال را مشاهده نمایید. به همین منظور شما با دامنه دوم را قبل از تهیه پشتیبان در قسمت دامنه ها اضافه کنید تا در سرور جدید پس از بازیابی پشتیبان، بتوانید پورتال را مشاهده کنید. اگر اینکار را نکرده باشید و باید دامنه دوم را قبل از تهیه پشتیبان در قسمت دامنه ها اضافه کنید تا در سرور جدید پس از بازیابی پشتیبان، بتوانید پورتال را مشاهده کنید. اگر اینکار را نکرده باشید و باید دامنه دوم را قبل از تهیه پشتیبان در قسمت دامنه ها ضافه کنید تا در سرور جدید پس از بازیابی پشتیبان، بتوانید پورتال را مشاهده کنید. اگر اینکار را نکرده باشید و نام سرور و ویرچوال دایرکتوری متفاوت باشد پس از اینکار به آمرس قبلی می شود.

همچنین ممکن است دامنه مبدا شما http://www.yourdomain1.com یا دامنه هایی نظیر این باشد و دامنه در سرور جدید http://www.yourdomain2.com باشد. در این حالت هم تفاوتی نمی کند و دامنه جدید باید قبل از تهیه پشتیبان و انتقال در لیست دامنه ها اضافه شود.

|                                                        | Site Settings                                                                 |
|--------------------------------------------------------|-------------------------------------------------------------------------------|
|                                                        | ا تظیمات پایه                                                                 |
|                                                        | 🖻 تظیمات پیشرفته                                                              |
|                                                        | در این قسمت می توانید تنظیمات پیشرفته سایت را تعریف کنید:<br>🗈 تنظیمات امنیتی |
|                                                        | € مدیریت صفحه                                                                 |
|                                                        | 🗷 تظیمات پرداخت                                                               |
|                                                        | 🗉 تنظيمات استفاده                                                             |
|                                                        | ⊞ تظیمات دیگر                                                                 |
|                                                        | 🗆 دامنه پورتال                                                                |
| دامنه پورتال<br>www.nosa.com/portal<br>portal pose com | ×                                                                             |
| ×                                                      | × /                                                                           |
|                                                        | 🖶 افزودن دامنه جدید                                                           |
|                                                        | ⊞ تظیمات SSL                                                                  |
|                                                        | 🗷 تظیمات میزبان                                                               |

• گام دوم: سپس باید از Database مربوط به پورتال یک back up تهیه کنید. SQL Server Management Studio را اجرا کنید. در لیست database ها، database مربوط به پورتال را بیابید. بر روی tatabase مورد نظر کلیک راست نمایید و از منویی که باز می شود بر روی Tasks قرار گیرید و از زیرمنوی باز شده، Back up را انتخاب نمایید.

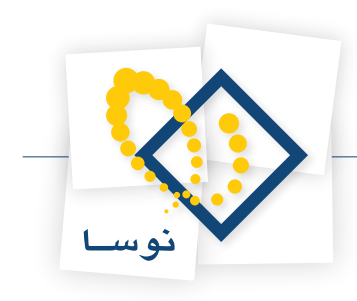

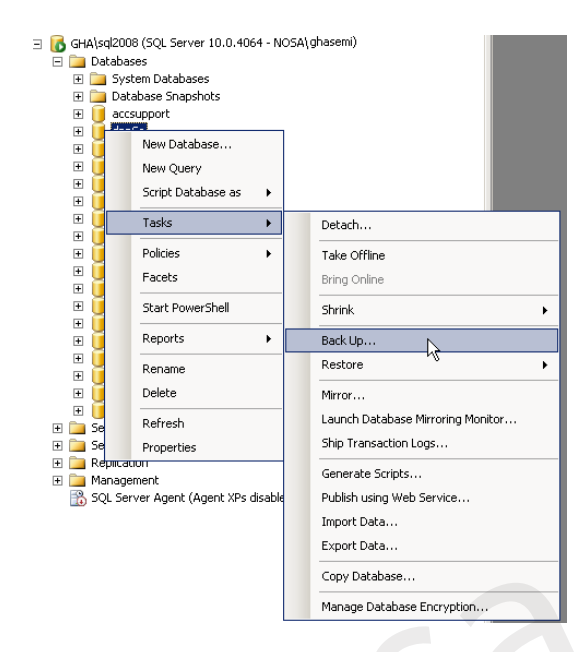

در Back up Type نوع آن را full back-up انتخاب کنید. در قسمت Destination آدرس و نام فایلی به صورت پیش فرض انتخاب شده است می توانید با همین مشخصات اقدام به گرفتن back up نمایید.

| 间 Back Up Database - dnnSo   |                                  |                           |              | _ 🗆 ×    |
|------------------------------|----------------------------------|---------------------------|--------------|----------|
| Select a page                | 式 Script 👻 📑 Help                |                           |              |          |
| General                      |                                  |                           |              |          |
| T Uptions                    | Source                           |                           |              |          |
|                              | Database:                        | dnnSo                     |              | •        |
|                              | Recovery model:                  | FULL                      |              |          |
|                              | Backup type:                     | Full                      |              | •        |
|                              | Copy-only Backup                 |                           |              |          |
|                              | Backup component:                |                           |              |          |
|                              | Database                         |                           |              |          |
|                              | C Files and filegroups:          |                           |              |          |
|                              | Backup set                       |                           |              |          |
|                              | Name:                            | dnnSo-Full Database Backu | p            |          |
|                              | Description:                     |                           |              |          |
|                              | Backup set will expire:          |                           |              |          |
|                              | <ul> <li>After:</li> </ul>       | 0                         | ÷ days       |          |
| Connection                   | C On:                            | 2011/06/08                | <b>v</b>     |          |
| Server:                      | Destination                      |                           |              |          |
| GHASEMINEJAD\sql2008         | Back up to: 📀                    | Disk                      | C Tape       |          |
| Connection:<br>NOSA\nghasemi | C:\Program Files\Microsoft SQL : | Server\MSSQL10.SQL2008\MS | SQL\Backup\d | Add      |
| View connection properties   |                                  |                           |              | Remove   |
| Progress                     |                                  |                           |              | Contents |
| Heady                        | •                                |                           | •            |          |
|                              |                                  |                           |              |          |
|                              |                                  |                           | ПК           | Cancel   |
|                              |                                  |                           |              |          |

در صورتی که میخواهید در مسیر مورد نظر خود back up را ذخیره کنید، آدرس موجود را حذف کنید و سپس با کلیک بر روی تکمه Add آدرس کامل مسیری که قصد دارید فایل پشتیبانی که نام آن را نیز در همین قسمت تعیین نمودید در آن ذخیره شود را وارد کنید. دقت کنید نام فایل backup را با پسوند bak. وارد نمایید.

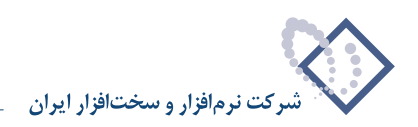

| 📕 Back Up Database - dnn5o                                                                                                    |                                                                | じ Locate Database Files - GH                                                                                                    | A\SQL2008                                                                       | <u>_     ×</u> |
|----------------------------------------------------------------------------------------------------|----------------------------------------------------------------|----------------------------------------------------------------------------------------------------|---------------------------------------------------------------------------------|----------------|
| Select a page Select a page Select a page Select a page Select Backup Destination                                                | Script v 📑 Help<br>burce — — — — — — — — — — — — — — — — — — — | Locate Database Files - GH Select the file:     C     Secycle Bin     Bock up     Bock     C     Cache     Downloads     Downloads     metpub     MSOCache     Bock     PerfLogs | ngs                                                                             |                |
| Select the file or backup device for the backup destination. You backup devices for frequently used files.  Destinations on disk | can create ps<br>ackup\                                        | B     Program Files       B     Program Data       B     Program Data       B     Recovery       B     System Volume Inform       B     Users       B     D:                     | nation                                                                          |                |
| NUSA'nghasemi          Image: View connection properties         Progress         Ready                                          |                                                                | Selected path:<br>Files of type:<br>File name:                                                                                                    | [C\back up<br> Backup Files("bak," tm)<br> dnn-backup bak<br> OK<br> OK  Cancel | Cancel         |

با اعمال تنظیمات مورد نظر خود بر روی Ok کلیک کنید تا در آدرسی که در همان صفحه تنظیم کردید back-up ای ایجاد شود و پیغام اینکه این عملیات با موفقیت انجام شد را دریافت کنید. سپس آن فایل را در جای مطمئنی نگهداری کنید.

| 🧊 Back Up Database - dnnSo      |                                   |                          |          |      | _ 🗆 ×    |
|---------------------------------|-----------------------------------|--------------------------|----------|------|----------|
| Select a page                   | 🖾 Script 👻 📑 Help                 |                          |          |      |          |
| Poptions                        | Source                            |                          |          |      |          |
|                                 | Database:                         |                          | dnnSo    |      | •        |
|                                 | Recovery model:                   |                          | FULL     |      |          |
|                                 | Backup type:                      |                          | Full     |      | •        |
|                                 | Copy-only Backup                  |                          |          |      |          |
|                                 | Backup component:                 |                          |          |      |          |
|                                 | Database                          |                          |          |      |          |
|                                 | C Files and filegroups:           |                          |          |      |          |
| Microsoft SQL Server N          | 1anagement Studio                 |                          |          |      | ×        |
| The backup of                   | database 'dnnSo' completed succes | sfully.                  |          |      |          |
| ta .                            |                                   |                          |          |      | ж        |
| Connection                      | e on.                             | 2011/00/00               | <u> </u> |      |          |
| Server:<br>GHASEMINEJAD\sql2008 | Destination<br>Back up to:        | <ul> <li>Disk</li> </ul> | с        | Таре |          |
| Connection:<br>NOSA\nghasemi    | C:\back up\dnn-backup.bak         |                          |          |      | Add      |
| View connection properties      |                                   |                          |          |      | Remove   |
| Progress                        |                                   |                          |          |      | Contents |
| Executing (100%)                |                                   |                          |          |      |          |
| Stop action now                 |                                   |                          |          |      |          |
|                                 |                                   |                          |          | 0K   | Cancel   |

• گام سوم: پس از آن میبایست از پوشه نصب پورتال هم یک کپی کامل تهیه نمایید. توجه نمایید که در این میان فایل web.config از اهمیت ویژه ای برخوردار است. نه تنها در شرایط تهیه پشتیبان بلکه در همه شرایط باید یک کپی از آن را داشته باشید تا اگر عاملی باعث مخدوش شدن این فایل شد بتوانید آن را با فایل پشتیبان مربوط به آن جایگزین کنید.

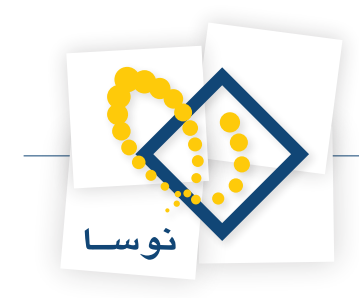

## نحوه بازيابى پشتيبان برروى سرور مقصد

برای بازیابی پشتیبان بر روی کامپیوتر مقصد ابتدا پوشه نصب و فایل پشتیبانی که از database در sql تهیه کردید را بر روی کامپیوتر مقصد کپی کنید و پس از آن مراحل زیر را انجام دهید:

• **گام اول:** ابتدا فولدر برنامه را در مسیر مورد نظر خود (مثلا D:\NosaPortal) کپی نمایید. بر روی این فولدر کلیک راست نموده و properties را انتخاب نمایید. سپس به قسمت security رفته و کاربر Full control موجود در کامپیوتر محل نصب را اضافه نموده و دسترسی Full control را برای این فولدر به این کاربر بدهید و آن را تصویب کنید.

| NosaPortal Properties                                  |                  |             | <u>? ×</u> |
|--------------------------------------------------------|------------------|-------------|------------|
| General Sharing Security Web                           | Sharing Custor   | mize        |            |
| Group or user names:                                   |                  |             |            |
| Administrators (NFS-B946A8E                            | 34A1 \Administra | itors)      |            |
| CREATOR OWNER                                          |                  |             |            |
| METWORK SERVICE                                        |                  |             |            |
| SYSTEM                                                 |                  |             |            |
| 1 Users (NFS-B946A8B34A1 \L                            | isersj           |             |            |
| ,                                                      | Add [            | Pamoua      | 11         |
| Permissions for NETWORK                                | Aga              |             |            |
| SERVICE                                                | Allow            | Deny        | _          |
| Full Control                                           |                  |             | 4          |
| Modify                                                 |                  |             |            |
| List Folder Contents                                   |                  | H           |            |
| Read                                                   |                  | H           |            |
| Write                                                  |                  |             |            |
| Coopial Parmissions                                    | -                |             |            |
| For special permissions or for advar<br>click Advanced | nced settings,   | Advanced    |            |
|                                                        |                  |             |            |
|                                                        | 1                | 1 .         |            |
| OK                                                     | Cancel           | <u>A</u> pp | ly .       |

• گام دوم: در IIS یک virtual directory برای فولدر مورد نظر با دسترسی Read و Run script(such as asp) ایجاد کنید. در صورتی که نمیخواهید از virtual directory استفاده کنید می توانید مستقیما از ایجاد Web Site استفاده نمایید. تنها نکته مهم که در این موارد در نظر بگیرید اینست که دامنه پورتال (Portal Alias) را می بایست با توجه به نام سایت یا ویرچوال دایرکتوری وارد نمایید.

| Add Application Pool                 |
|--------------------------------------|
| Name:                                |
| DotNetNuke                           |
| .NET Framework version:              |
| .NET Framework v2.0.50727            |
| Managed pipeline mode:<br>Integrated |
| Start application pool immediately   |
| OK Cancel                            |

روی Application pool که ساختید راست کلیک کنید و Advanced Settings را انتخاب کنید.

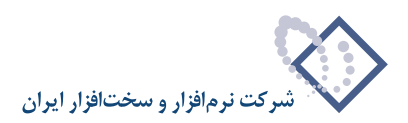

| Ξ  | (General)                                                                                                    |                         |  |
|----|----------------------------------------------------------------------------------------------------|-------------------------|--|
|    | .NET Framework Version                                                                                                    | v2.0                    |  |
|    | Managed Pipeline Mode                                                                                                    | Integrated              |  |
|    | Name                                                                                                    | DotNetNuke              |  |
|    | Queue Length                                                                                                    | 1000                    |  |
|    | Start Automatically                                                                                                    | True                    |  |
| Ξ  | CPU                                                                                                    |                         |  |
|    | Limit                                                                                                    | 0                       |  |
|    | Limit Action                                                                                                    | NoAction                |  |
|    | Limit Interval (minutes)                                                                                                    | 5                       |  |
|    | Processor Affinity Enabled                                                                                                    | False                   |  |
|    | Processor Affinity Mask                                                                                                    | 4294967295              |  |
| Ξ  | Process Model                                                                                                    |                         |  |
|    | Identity                                                                                                    | ApplicationPoolIdentity |  |
|    | Application Pool Identity                                                                                                    | <u>? ×</u>              |  |
| I. | Built-in account:     NetworkService     LocalSystem     NetworkService     LocalSystem     NetworkService     ApplicationPoolIdentity | Y X                     |  |

NetworkService را برایIdentity انتخاب کنید. مطئن شوید Application Pool که ساختید در حال اجرا می باشد. برای این کار بر روی آن کلیک راست کنید و Start را بزنید. سپس روی Default Web Site کلیک راست کنید و Add Application را بزنید در قسمت Physical Path آدرس فولدری که ساخته بودید وارد کنید. همچنین روی Select کلیک کنید و پورتال را انتخاب کنید.

| Add Application                        |                   |    | ? ×    |
|----------------------------------------|-------------------|----|--------|
| Site name: Default Web Site<br>Path: / |                   |    |        |
| Alias:                                 | Application pool: |    |        |
| NosaPortal                             | DotNetNuke        |    | Select |
| Example: sales                         |                   |    |        |
| Physical path:                         |                   |    |        |
| D: WosaPortal                          |                   |    |        |
| Pass-through authentication            |                   | _  |        |
| Connect as Test Settings               | i                 |    |        |
|                                        |                   | ОК | Cancel |

• **گام سوم:** به SQL Server Management Studio مراجعه نمایید. پس از اتصال به Sql Server مورد نظر بر روی Databases کلیک سمت راست کنید و Restore Database را انتخاب کنید.

| Kicrosoft SQL Server          | Management Studio                |
|-------------------------------|----------------------------------|
| File Edit View Tool           | s Window Community Help          |
| 🕴 🔔 New Query 🛛 🛅 🛛 暫         | s 📸 🖄   🕞   📂 🗔 🥌   🚟 🖕          |
| Object Explorer               | • ¶ ×                            |
| Connect 🕶 📑 📑                 | 7 🛃 🍒                            |
| 🖃 🐻 JAD\sql2008 (SQL S        | ierver 10.0.4064 - NOSA\ghasemi) |
| + 🗀 Database:<br>+ 🚞 Security | New Database                     |
| Enver Ob     Deplication      | Attach                           |
| E Manageme                    | Restore Database                 |
| 💦 SQL Serve                   | Restore Files and Filegroups     |
|                               | Start PowerShell                 |
|                               | Reports                          |
|                               | Refresh                          |

در پنجره باز شده، نامی که میخواهید به database اختصاص دهید را در قسمت Destination for restore در مقابل فیلد To database وارد نمایید. اگر قصد

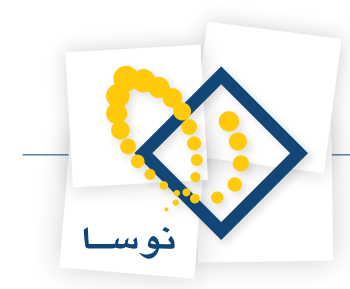

دارید که تغییر زیادی در connection string موجود در web.config ندهید، میتوانید نام database را مشابه آنچه در کامپیوتر مبدا بود وارد نمایید. سپس در قسمت Source for restore گزینه From device را انتخاب کنید. بر روی تکمه سه نقطه کنار آن کلیک کنید تا صفحه Specify backup باز شود.

| 🥛 Restore Database -         |                                          |                                               |
|------------------------------|------------------------------------------|-----------------------------------------------|
| Select a page                | 🔄 Script 🝷 📑 Help                        |                                               |
| General                      | Destination for restore                  |                                               |
|                              | Select or type the name of a new or      | existing database for your restore operation. |
|                              | To database:                             |                                               |
|                              | To a point in time:                      | Most recent possible                          |
|                              | Source for restore                       |                                               |
|                              | Specify the source and location of ba    | ackup sets to restore.                        |
|                              | C From database:                         | <b></b>                                       |
|                              | From device:                             |                                               |
| Specify Backup               |                                          | ×                                             |
| Specify the backup media and | its location for your restore operation. | e Position First LSN Last LSt                 |
| Backup media:                | File                                     |                                               |
| Backup location:             |                                          |                                               |
|                              |                                          | Add                                           |
|                              |                                          | Contents                                      |
| 1                            |                                          |                                               |
|                              |                                          |                                               |
|                              |                                          |                                               |
|                              |                                          | OK Cancel                                     |
|                              | OK Cance                                 | Help                                          |
|                              |                                          | li                                            |

برای تعیین موقعیت فایل پشتیبان بر روی تکمه Add کلیک کنید و موقعیت و فایل پشتیبان sql ای را که در این کامپیوتر کپی کردید و دارای پسوند .bak است را به آن معرفی نمایید.

| 📙 Locate Backup File - GHASE | MINEJAD\SQL2008           | <u>_                                    </u> |
|------------------------------|---------------------------|----------------------------------------------|
| Select the file:             |                           |                                              |
| ⊕ _ C:                       |                           |                                              |
| Selected path:               | D-\backup                 |                                              |
| Files of type:               | Disalua Filaa(* hak * ha) |                                              |
| Files of type.               | Daukup niesį .bak, .unj   | <u> </u>                                     |
| rile ridille.                | Jann-backup.bak           |                                              |
|                              | OK                        | Cancel                                       |

با دو بار کلیک بر روی Ok به صفحه Restore Database باز می گردید. همانطور که در شکل ملاحظه می نمایید، سطری در قسمت Select the backup sets باز می گردید. همانطور که در شکل ملاحظه می نمایید، سطری در قسمت Select the backup sets باز می گردید. همانطور که در شکل ملاحظه می نمایید، سطری در قسمت Select the backup sets باز است to restore اضافه شده که اطلاعات backup را نمایش می دهد. باید تیک ان را بزنید تا بتوانید آن را بازیابی کنید. در صورتی که نام database جدیدی که قرار است ایجاد شود را در To database تعیین نمودید کافیست بر روی Ok کلیک کنید تا پیغام انجام بازیابی به صورت موفق را دریافت کنید.

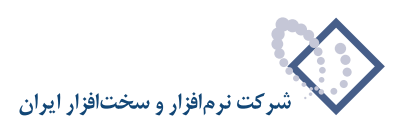

|                                 | 🔍 Script 👻 🔽                                                                      | Help                       |                           |      |             |  |  |
|---------------------------------|-----------------------------------------------------------------------------------|----------------------------|---------------------------|------|-------------|--|--|
| P General<br>P Options          | Destination for restore                                                           |                            |                           |      |             |  |  |
|                                 | Select or type the name of a new or existing database for your restore operation. |                            |                           |      |             |  |  |
|                                 | To databa                                                                         | se: Nos                    | NosaPortal                |      |             |  |  |
|                                 | To a point in time:                                                               |                            | Most recent possible      |      |             |  |  |
|                                 | Source for restore                                                                |                            |                           |      |             |  |  |
|                                 | Specify the source and location of backup sets to restore.                        |                            |                           |      |             |  |  |
|                                 | C From database:                                                                  |                            |                           |      |             |  |  |
|                                 | From d                                                                            | evice: D:\                 | D:\back.up\dnn-backup.bak |      |             |  |  |
|                                 | Select the backup sets to restore:                                                |                            |                           |      |             |  |  |
|                                 | Restore                                                                           | Name                       | Component                 | Туре | Server      |  |  |
|                                 |                                                                                   | dnnSo-Full Database Backup | Database                  | Full | GHA\SQL2008 |  |  |
| onnection                       |                                                                                   |                            |                           |      |             |  |  |
| Server:<br>SHASEMINEJAD\sel2008 |                                                                                   |                            |                           |      |             |  |  |
| Connection:                     |                                                                                   |                            |                           |      |             |  |  |
| NOSA\nghasemi                   |                                                                                   |                            |                           |      |             |  |  |
| View connection properties      |                                                                                   |                            |                           |      |             |  |  |
| rogress                         |                                                                                   |                            |                           |      |             |  |  |
| Ready                           |                                                                                   |                            |                           |      |             |  |  |
|                                 | •                                                                                 |                            |                           |      |             |  |  |
|                                 |                                                                                   |                            |                           |      |             |  |  |

پس از بازیابی دیتابیس، ابتدا آن را در Sql Management باز کنید. سپس به بخش Security آن database مراجعه کنید و بر روی Users کلیک کنید و کاربری که در سرور قبلی به آن دسترسی داده شده بود حذف نمایید.

اگر در حذف کاربر قبلی به پیغام زیر مواجه شدید به ضمیمه ۱ مراجعه نمایید.

.The database principal owns a database role and cannot be dropped. Msg 15421

در برخی از موارد ممکن است با این مساله مواجه شوید.

پس از حذف کاربر قدیمی، به قسمت Security مربوط به تمام database ها بروید و کاربر جدیدی در Logins تعریف نمایید و سپس دسترسی های لازم را در database مورد نظر به آن بدهید. برای این کار بر روی User ای که ایجاد کردید کلیک سمت راست کنید و Properties را انتخاب کنید. در پنجره باز شده از کادر سمت چپ User Mapping را انتخاب نمایید. سپس database مورد نظر را تیک بزنید و از User NosaDNN for: NosaDNN گزینه db\_owner را تیک بزنید تا به کاربر مذکور دسترسی لازم داده شود.

| 🚪 Login Properties - nosa       |                                |                                                          |        |                |          |  |
|---------------------------------|--------------------------------|----------------------------------------------------------|--------|----------------|----------|--|
| Select a page                   | 🔄 Script 👻 📑 Help              |                                                          |        |                |          |  |
| Server Roles                    | Users mapped to this login:    |                                                          |        |                |          |  |
| Securables                      | Map                            | Database                                                 | User   | Default Schema |          |  |
| 🚰 Status                        |                                | NosaPortal                                               | nosa   | dbo            |          |  |
|                                 |                                |                                                          |        |                | T        |  |
|                                 | Database                       | account enabled for: Nosaf<br>role membership for: NosaP | Portal |                |          |  |
| Connection                      | aspne                          | t_Roles_BasicAccess<br>t Roles FullAccess                |        |                | <b>_</b> |  |
| Server:<br>GHASEMINEJAD\sal2008 | aspne                          | CRoles_ReportingAccess                                   |        |                |          |  |
| Connection:                     | db_ac                          | cessadmin                                                |        |                |          |  |
| NOSA\nghasemi                   | db_da                          | itareader                                                |        |                |          |  |
| View connection properties      | db_da                          | tawriter                                                 |        |                |          |  |
| _                               | db_da                          | lladmin<br>mudatareader                                  |        |                |          |  |
| Progress                        | db_de                          | nydatawriter                                             |        |                |          |  |
| C Ready                         | ✓ db_ow<br>☐ db_se<br>✓ public | vner<br>curityadmin                                      |        |                | <b>_</b> |  |
|                                 |                                |                                                          |        | ок с           | ancel    |  |

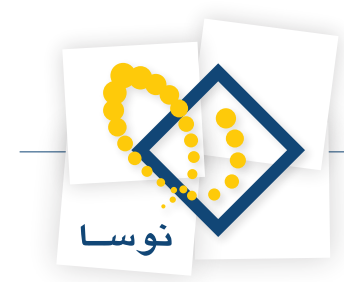

• گام چهارم: در محله آخر می بایست با ویرایش web.config اتصال به database را مهیا کنیم. در این فایل در دو قسمت که در دو تگ <connectionStrings و کاربری که در کامپیوتر مقصد تعریف نمودید تنظیم نمایید. پس از باز کردن فایل و <appSettings قرار دارد باید connectionstring را مطابق با database و کاربری که در کامپیوتر مقصد تعریف نمودید تنظیم نمایید. پس از باز کردن فایل web.config او کاربری که در کامپیوتر مقصد تعریف نمودید تنظیم نمایید. پس از باز کردن فایل web.config و کاربری که در کامپیوتر مقصد تعریف نمودید تنظیم نمایید. پس از باز کردن فایل web.config و کاربری که در کامپیوتر مقصد تعریف نمودید تنظیم نمایید. پس از باز کردن فایل web.config و کاربری که در کامپیوتر مقصد تعریف نمودید تنظیم نمایید. پس از باز کردن فایل web.config

Data Source=SqlServeName;Initial Catalog=DatabaseName;User ID=sqluser; Password =sqlpassword;

در این مثال

Data Source=.\sql2008;Initial Catalog=NosaPortal;User ID=nosa; Password =test;

پس از تغییر این فایل آن را ذخیره کنید. در صورتی که تنظیم ها را به درستی انجام داده باشید می توانید برنامه را اجرا کنید. برای اجرای برنامه می توانید مسیر آن را مستقیما در نوار ابزار آدرس وارد نمایید. در حقیقت می بایست نام دامنه ای که از قبل تعیین کردید و Virtual Directory یا Website http://localhost/VirtualDirectoryName/

#### ضمیمه ۱

در برخی از مواقع وقتی پس از بازیابی دیتابیس از طریق فایل پشتیبان، ممکن است هنگامی که میخواهید کاربری را که در سرور قبلی به آن دسترسی داده شده بود حذف نمایید با مشکل مواجه میشوید و با خطای زیر مواجه میشوید.

### The database principal owns a database role and cannot be dropped. Msg 15421.

این پیام بیانگر اینست که کاربر مورد نظر که درحال حذف آن هستید در تعدادی از Role ها owner است برای همین نمی توان حذف کرد. پس ابتدا باید این کاربر را از owner بودن حذف نمایید. فرض کنید اسم کاربر قدیمی nosa باشد و قصد دارید بدانید در کدام یک از Role ها به کار رفته است. می توانید query زیر را اجرا کنید تا لیست Role هایی که در آنها کاربر مورد نظر owner است را به شما نمایش دهد.

select dp2.name as role, dp1.name as owner

from sys.database\_principals as dp2 inner join sys.database\_principals as dp1

on dp1.principal\_id = dp2.owning\_principal\_id

where dp1.name = 'nosa'

به جای nosa میتوانید نام username مورد نظر خود را بدهید. سپس query را اجرا کنید. Roleهایی که در آنها این کاربر Owner است به شما نمایش داده میشود.

| ∕ sQ     | Query2.sqlistrator (52))*                                                     |       |  | <b>-</b> × |  |  |  |
|----------|-------------------------------------------------------------------------------|-------|--|------------|--|--|--|
|          | select dp2.name as role, dp1.name as owner                                    |       |  |            |  |  |  |
|          | from sys.database_principals as dp1 inner join sys.database_principals as dp2 |       |  |            |  |  |  |
|          | on dpl.principal_id = dp2.owning_principal_id                                 |       |  |            |  |  |  |
| L        | where dpl.name = 'nosa'                                                       |       |  |            |  |  |  |
|          |                                                                               |       |  |            |  |  |  |
|          |                                                                               |       |  |            |  |  |  |
|          |                                                                               |       |  | × –        |  |  |  |
| <u> </u> |                                                                               |       |  | -          |  |  |  |
| F        | Results 📑 Messages                                                            |       |  |            |  |  |  |
|          | role                                                                          | owner |  |            |  |  |  |
| 1        | aspnet_Membership_FullAccess                                                  | nosa  |  |            |  |  |  |
| 2        | aspnet_Membership_BasicAccess                                                 | nosa  |  |            |  |  |  |
| 3        | aspnet_Membership_ReportingAccess                                             | nosa  |  |            |  |  |  |
| 4        | aspnet_Profile_FullAccess                                                     | nosa  |  |            |  |  |  |
| 5        | aspnet_Profile_BasicAccess                                                    | nosa  |  |            |  |  |  |
| 6        | aspnet_Profile_ReportingAccess                                                | nosa  |  |            |  |  |  |
| 7        | aspnet_Roles_FullAccess                                                       | nosa  |  |            |  |  |  |
| 8        | aspnet_Roles_BasicAccess                                                      | nosa  |  |            |  |  |  |
| 9        | aspnet_Roles_ReportingAccess                                                  | nosa  |  |            |  |  |  |
|          |                                                                               |       |  |            |  |  |  |
|          |                                                                               |       |  |            |  |  |  |
|          |                                                                               |       |  |            |  |  |  |

بر روی تک تک این Role ها کلیک کنید و owner أن را به dbo تغییر دهید.

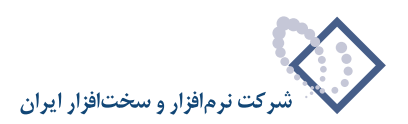

| 📒 Database Role Properties - | aspnet_Membership_BasicAccess            | _ U ×    |
|------------------------------|------------------------------------------|----------|
| Select a page                | Script - 📑 Help                          |          |
| General                      |                                          |          |
| Securables                   | Dela serveri                             |          |
| Extended Properties          | Role name: aspnet_Wembership_BasicAccess |          |
|                              | Owner: nosa                              |          |
|                              |                                          |          |
|                              | Schemas owned by this role.              |          |
|                              | Owned Schemas                            | <b>▲</b> |
|                              | db_ddladmin                              |          |
|                              | db_backupoperator                        |          |
|                              | db_datawriter                            |          |
|                              | guest                                    |          |
|                              | db_owner                                 |          |
|                              | I db. accessadmin                        |          |
|                              | Members of this role:                    |          |
|                              | Role Members                             |          |
|                              | aspnet_Membership_FullAccess             |          |
| C i                          |                                          |          |
| Connection                   |                                          |          |
| Server:<br>WIN-ESOB IIHXDOO  |                                          |          |
| Constant                     |                                          |          |
| WIN-E8QBJIHXDQQ\Administrato |                                          |          |
| View connection properties   |                                          |          |
|                              |                                          |          |
| Progress                     |                                          |          |
| All Pandy                    |                                          |          |
| rieduy                       | Add. Ber                                 | move     |
|                              |                                          |          |
|                              |                                          |          |
|                              | ОК Са                                    | incel    |
|                              |                                          | ///      |

به این ترتیب که در کادر مقابل Owner نام کاربر قبلی (در این مثال nosa) را پاک کنید و به جای آن dbo را تایپ کنید.

پس از اینکه Owner های Role های نمایش داده شده در لیست را تغییر دادید، بر روی Role ای که با نام db\_owner هست نیز کلیک کنید و اگر کاربر مذکور در Role Member موجود است آن را از اینجا نیز پاک کنید. Member موجود است آن را از اینجا نیز پاک کنید.

| 🥫 Database Role Properties -                | db_owner            |             |       | _ 🗆 🗵  |  |  |  |  |
|---------------------------------------------|---------------------|-------------|-------|--------|--|--|--|--|
| Select a page                               | Script - 📑 Help     | ,           |       |        |  |  |  |  |
| General                                     |                     |             |       |        |  |  |  |  |
| Extended Properties                         | Role name:          | dh owner    |       |        |  |  |  |  |
|                                             | noic naile.         |             |       |        |  |  |  |  |
|                                             | Owner:              | dbo         |       |        |  |  |  |  |
|                                             | Schemas owned b     |             |       |        |  |  |  |  |
|                                             | Owned Schemas       |             |       |        |  |  |  |  |
|                                             | db_ddladmin         | db_ddladmin |       |        |  |  |  |  |
|                                             | db_backupo          | perator     |       |        |  |  |  |  |
|                                             | db_datawrite        | r -         |       |        |  |  |  |  |
|                                             | guest               |             |       |        |  |  |  |  |
|                                             | db_owner            |             |       | -      |  |  |  |  |
|                                             | II db.accessar      | dmin        |       |        |  |  |  |  |
|                                             | Members of this rol | e:          |       |        |  |  |  |  |
|                                             | Role Member         | rs          |       |        |  |  |  |  |
|                                             | dbo                 |             |       |        |  |  |  |  |
| Connection                                  | sa nosa             |             |       |        |  |  |  |  |
| Server:<br>WIN-E8QBJIHXDQQ                  |                     |             |       |        |  |  |  |  |
| Connection:<br>WIN-E8QBJIHXDQQ\Administrato |                     |             |       |        |  |  |  |  |
| View connection properties                  |                     |             |       |        |  |  |  |  |
| Progress                                    |                     |             |       |        |  |  |  |  |
| Ready                                       |                     |             | 1     |        |  |  |  |  |
| To a por                                    |                     |             | Add F | emove  |  |  |  |  |
|                                             |                     |             | ОК    | Cancel |  |  |  |  |
|                                             |                     |             | +     | ///    |  |  |  |  |

سپس می توانید اقدام به حذف کاربر از database نمایید.